# Gebrauchsanweisung zur Benutzung des Portals FTAPI für Prüfstatistiken

#### 1. Registrierung:

a) Geben Sie im Adressfeld (oberes Fenster) eines beliebigen Internet- Browsers entweder händisch oder per paste&copy den Pfad zum Registierungsformular ein:

https://wpbayern.ftapi.com/secuform/portal/abfrage-2FA?LANR7-LANR7=1234567

**Wichtig:** Ersetzen sie die letzten 7 Zahlen dieser Reihe durch Ihre persönliche sieben (!)stellige Arztnummer (nicht die Betriebsstättennummer – sofern ihre LANR 9-stellig ist, dann lassen Sie bitte die letzten beiden Zahlen weg).

b) Nun gelangen Sie zur Registrierungsmaske "Abfrage Zwei-Faktor Authentifizierung". Sie sehen, dass ihre LANR bereits eingedruckt ist.

| Bayern Abfrage Zwei-Faktor Authentifizierung Pre LANR7 1234507 Presenter Presenter Pre | Sie geben zunächst Ihre Handynummer ein<br>(Pflichtfeld). Die Null am Anfang lassen Sie<br>weg.                     |
|----------------------------------------------------------------------------------------------------|----------------------------------------------------------------------------------------------------|
| E-Mail Adresse Woltz wird meine Mobilnummer verwendet? Dies diert der Datensichenheit Wenn Sie sich zukrichtig annelden, einzelen Sie sich Erugsbeite der Benutzendern wieß 2015 mit eine Hummenfolge auf ihre Mobilnering gegeben. Durch dere Zir Adless- Admentatige meinen Sie auch Zieben die Zieben- Durch dere Zief geschutzt: Warum mochten Sie meine E-Mail-Adresse? Die E-Mail-Adresse wird in Zunterschledlichen Sihautisnen von um vervendet: o stoade für Sie neue Statistiken auf: harvischer untatlich Sie pre E-Mail-Adresse Weiten Sie zuterschledlichen Sihautisnen von um vervendet: o stoade für Sie neue Statistiken auf: harvischer untatlich Sie pre E-Mail-Adresse Weiten Sie Vertragen untatlich Sie pre E-Mail-Adresse Vertragen und erhalten diese dem pre E-Mail- Die Advesse Hersennt verspressen haben, kinnens Sie ein neues Passivort beatragen und erhalten diese dem pre E-Mail- Die Advesse Hersennt verspressen haben, kinnens Sie ein neues Passivort beatragen und erhalten diese dem pre E-Mail- Die Advesse Hersennt verspressen haben, kinnens Verspreidert                                                                                                    | Danach geben Sie Ihre E-Mail-Adresse<br>ein (optional)                                                              |
| Allo Felder mit einem * sind Plicitikide:                                                                                                    | Zuletzt ist der kurze Zahlen-Buchstaben-<br>Salat im unteren Seitenabschnitt zu<br>identifizierten und einzutippen. |
| Abrillar                                                                                                    | Schicken Sie Ihre Anmeldung ab.                                                                                     |

c) Es kommt eine Meldung, dass Ihre Registrierung erfolgreich war und das Anmeldeformular erscheint noch einmal ohne Einträge. Sie haben sich im Portal registriert.

Üblicherweise dauert die Freischaltung Ihres Portals von der abgeschlossenen Registrierung ca. 24 Stunden. Wegen der Zurverfügungstellung von Daten für rund 20.000 Vertragsärztinnen und Vertragsärzte kann es u.U. zu weitergehenden Verzögerungen kommen.

#### 2. Anmelden am Portal

Geben Sie im Adressfeld (oberes Fenster) eines beliebigen Internet- Browsers ein:

## https://wpbayern.ftapi.com

Sie gelangen nun zur Anmeldemaske mit den zwei ausfüllbaren Zeilen für Benutzername und

#### Passwort.

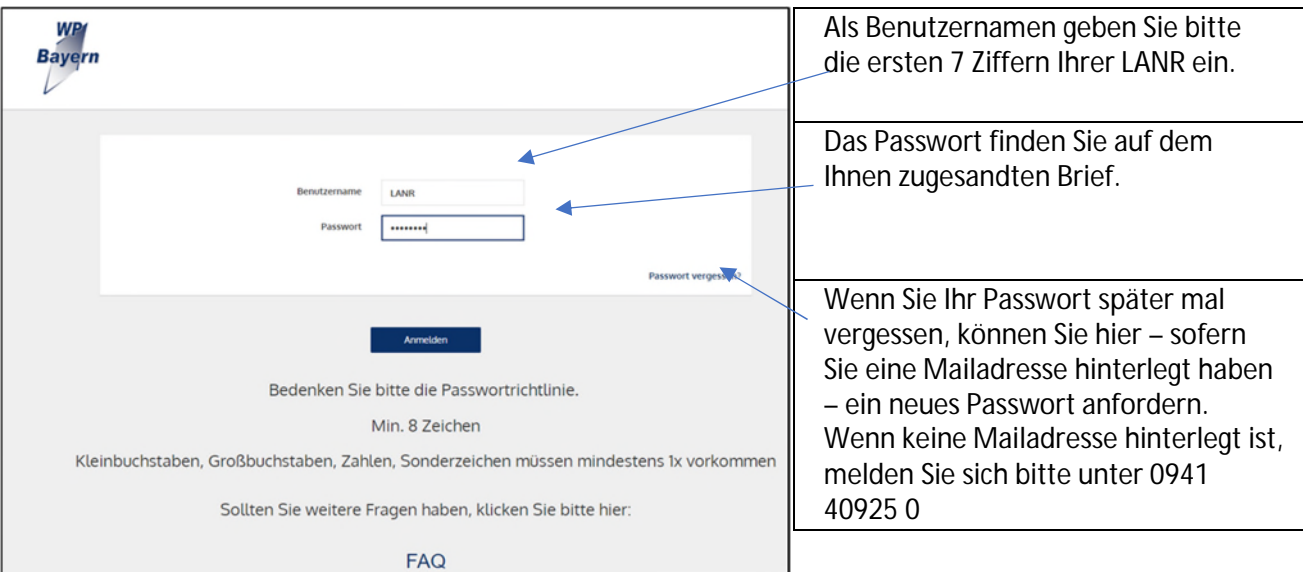

Wenn Sie auf Anmelden klicken, wird Ihnen ein Code auf Ihr Mobiltelefon zugeschickt. Bitte übertragen Sie den Code in das hierfür vorgesehene Feld (dieses öffnet sich nach dem Klick auf "Anmelden)

| Zwei-Faktor-Authentifizierung                                                                                                    | Übertragen Sie den Code von Ihrem  |  |
|----------------------------------------------------------------------------------------------------|------------------------------------|--|
| Für Ihren Account ist Zwei-Faktor-Authentifizierung aktiviert, um erhöhte<br>Sicherheit bei der Authentifizierung zu gewährleisten. Deshalb möchten wir | Handy in dieses Feld               |  |
| Ihnen eine SMS inklusive Code an Ihre hinterlegte Telefonnummer<br>+49******490 zusenden.                                                               | Sollten Sie keinen Code erhalten,  |  |
| Klicken Sie hierfür "Code zusenden".                                                                                                    | können Sie hier jederzeit einen    |  |
| Code für die                                                                                                    | neuen anfordern.                   |  |
| Authentifizierung                                                                                                    | Klicken Sie nach dem Eintragen des |  |
| Anmelden                                                                                                    | Codes auf "Anmelden"               |  |

Nur bei der ersten Anmeldung werden Sie aufgefordert, das Passwort durch ein eigenes zu ersetzen. Das selbst vergebene Passwort gilt unbegrenzt für alle folgenden Anmeldungen. Sie können es selbst jederzeit ändern.

| Bitte setzen Sie ein neues Passwort<br>Aus Sicherheitsgründen müssen Sie ein neues Passwort seten.<br>Nachdem das neue Passwort gesetzt ist, können Sie das System<br>voltständig nutzen. | <ul> <li>Ihr neues Passwort muss mind.</li> <li>8-stellig sein,</li> <li>einen Großbuchstaben enthalten,</li> <li>einen Kleinbuchstaben enthalten,</li> <li>ein Sonderzeichen enthalten und</li> <li>eine Zahl enthalten</li> </ul> |
|----------------------------------------------------------------------------------------------------|----------------------------------------------------------------------------------------------------|
| Speichern                                                                                                    |                                                                                                    |

## 3. Benutzung des Portals

Nach der Anmeldung sieht die Oberfläche wie folgt aus:

|                                                      |                            |                          |                   | / | Einstellungen (s.unten)                                                                                                    |
|------------------------------------------------------|----------------------------|--------------------------|-------------------|---|----------------------------------------------------------------------------------------------------|
| WPY                                                  | Statelungen 🖂 Secultarians |                          | k.blaschek. 🖬 🔕 🕘 |   | Logout / Abmelden                                                                                                    |
| Engang<br>Engang<br>Engrangen<br>Autre kuurtergebahe |                            |                          | ide Q             |   | Hier wären neu eingestellte<br>Statistiken aufgeführt (pro Statistik<br>eine Zeile). Aus dem Namen der<br>Statistik/ der Anzeige der Zeile ist<br>erkennbar, für welche LANR die<br>Statistik erstellt wurde und um<br>welche Statistik es sich handelt. |
|                                                      |                            | Keine Einträge vorhanden |                   |   | Jede Statistik kann per Download<br>abgeholt werden. Das Symbol für<br>den Download befindet sich direkt<br>in der Zeile der Statistik (rechts).<br>Eine Vorschau für die Statistik gibt<br>es nicht.                                                    |

Über "Einstellungen" können Sie z.B.

- Ihre E-Mail-Adresse hinterlegen oder wieder entfernen
- Ihr Passwort ändern

Ist Ihre E-Mail-Adresse hinterlegt, erhalten Sie eine Benachrichtigung, wenn wir neue Statistiken für Sie einstellen.

Sofern Sie darüber hinausgehende Fragen haben, rufen Sie uns bitte unter der Nummer 0941 40925 0 an, wir helfen Ihnen gerne.